## ENKEL BILLEDREDIGERING I WORD 97:

• Åbn programmet og sæ billedet ind i dokumentet:

## Indsæt | Billede | Fra Fil...

• Gem dokumentet.

Når billedet er kommet ind i dokumentet klikkes pådet én gang, sådet får 'håndtag', det betyder, at billedet er markeret. Kun når et objekt er markeret, kan man redigere i det.

• Hvis væktøjslinjen for **Billede** ikke allerede er vist, vælges:

## Vis | Værktøjslinjer | Billede

Når billedet er markeret bliver denne væktøjslinje aktiv. Et ikons funktion forklares i en tekstboks, når musepilen hviler pådet. Det aktiveres ved klik med musen.

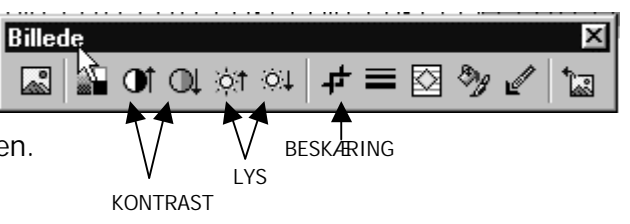

- *BESKÆRING*: Marker beskæringsværktøjet, skærmbilledets bundtekst fortæler dig, hvordan du skal gøre for at beskære.
- *SKALERING:* Reguler billedets størrelse ved at trække i 'hjørnehåndtagene' mens du holder Shift-tasten nede.
- Billedet FLYTTES ved trak med musen.
- LYS og KONTRAST justeres ved at klikke påsymbolerne i væktøjslinjen.

Gem dokumentet jænligt!

NB: Billeder til fx. hjemmesider kan *ikke* klargøres / redigeres i tekstbehandlingsprogrammer.